# **RECHNUNGSDRUCK IN ANDERER SPRACHE**

Version: 1.2

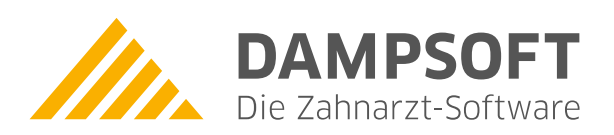

Pionier der Zahnarzt-Software. Seit 1986.

DAMPSOFT Version: 1.2

Damit die Rechnungslegung in anderen Sprachen erfolgen kann, sind zunächst folgende Einstellungen vorzunemen:

- Allgemeine Einstellungen der Sprachen
- Rechnungstexte, Begriffe im Rechnungswesen
- Briefkopfgestaltung
- Leistungskatalog übersetzen
- Patientendateneinstellung
- Währungskennung, aktueller Kurs

Die Erfassung der Leistungen wird anschließend wie gewohnt vorgenommen. Die Rechnungslegung erfolgt auf Basis der Patienteneinstellung. Im Folgenden erläutern wir Ihnen die notwendigen Einstellungen.

#### 1.1. Allgemeine Spracheneinstellung

Folgen Sie zunächst im Hauptmenü Ihres DS-Win dem Pfad "Einstellungen/Allgemeine Einstellungen" und klicken Sie dort auf die Schaltfläche >>Sprachen<< ①.

| Kontexthilfe nach                                                                                                    | Darstellungsoptionen (stationsbezogen)                                                                                                    |
|----------------------------------------------------------------------------------------------------|----------------------------------------------------------------------------------------------------|
| istenaktualisierung nach 10 Sekunden. Anwendernummer abfragen HKP, PA, MKV, KB nur rot/Ausrufezeichen, wenn nicht abgerechnet Kalenderfunktion in Datumsfeldern DS-Win-Plus ohne Abfragen beenden (z.B. für USV) Aktuellen Patienten im Titel des Hauptfensters anzeigen Datensicherung erfolgt über DS-Win-Plus | Dialogstil: DS-WIN-2007<br>kleiner großer<br>Dialoggroße: 4<br>Optimierte Darstellung für 4K-Monitore (DPI-Aware)<br>Fettschrift: 1<br>Multifunktionsleiste                                             |
| Volles Speicherabbild erstellen Zeitsynchronisation aller Stationen mit folgendem Server: o net TIME /SET SNTP                                                                                                    | MFL-Stil: Standard   MFL-Stil in Zusatz-Prog.  Multifunktionsleiste einschalten  MLtifunktionsleiste minimieren  Schnellzugriffsleiste oberhalb der Multifunktionsleiste anzeigen  grafisches Hauptmenü |
| Bei Mitarbeiterwechsel           o         keine Dialoge schließen         Sprachen         state           alle Dialoge schließen         alle nicht berechtigten Dialoge schließen         state         state                                                                                                 | 1                                                                                                    |

Im nachfolgenden Fenster können Sie mehrere Sprachen einrichten. Für alle Sprachen gibt es individuelle Voreinstellungen. Die Leistungskataloge sind je Sprache selbstständig zu übersetzen.

Nach Auswahl der Schaltfläche >>Sprachen<< öffnet sich folgender Dialog:

| r. 3  | Sprache          | Tastatur                                   | Zeichensatz  |          |
|-------|------------------|--------------------------------------------|--------------|----------|
| 1     | Spanisch         | Spanisch (Spanien, internationale Sortie   | rung) Arial  |          |
| 2     | Englisch         | Englisch (Großbritannien)                  | Arial Baltic |          |
| 3     |                  |                                            |              |          |
| 4     |                  |                                            |              |          |
| 5     |                  |                                            |              |          |
| 6     |                  |                                            |              | -        |
| 7     |                  |                                            |              |          |
| 8     |                  |                                            |              |          |
| 9     |                  |                                            |              |          |
| 0     |                  |                                            |              |          |
| 1     |                  |                                            |              |          |
| 2     |                  |                                            |              |          |
| 3     |                  |                                            | $\frown$     |          |
| 4     |                  |                                            |              |          |
| 5     |                  |                                            |              | -        |
|       |                  | $\frown$                                   |              |          |
| anis  | sch 🧹            | 1 Spanisch (Spanien, internationale Sortie | erung Arial  |          |
|       |                  |                                            | •            |          |
| nit v | verschiedenen Sp | prachen (z.B. für Rechungen) arbeiten      |              |          |
| -     |                  |                                            | End.         |          |
|       |                  | Löschen                                    | 🗸 ОК Üb      | ernehmen |

Unter ① geben Sie einen Text für die gewünschte Sprache an. Dieser Text ist frei wählbar.

- Unter 2 geben Sie die verwendete Tastatur ein.
- Unter ③ geben Sie den verwendeten Zeichensatz ein.

#### Hinweis!

Nach Setzen dieser Einstellung muss das Programm neu gestartet werden, damit die Einstellungen wirksam werden.

DAMPSOFT Version: 1.2

Seite 3/7

#### **1.2.** Rechnungstexte, Begriffe im Rechnungwesen

Um die weiteren Voreinstellungen vorzunehmen, folgen Sie bitte dem Pfad "Einstellungen/Rechnungen/Allgemeine Einstellungen". Verbleiben Sie dort zunächst im Reiter "Allgemein".

| verwendet Erklärung der Zähne<br>alle Texte bearbeiten                                                                                                    | Datum mit ausgeben<br>Techniker mit ausgeben<br>nach Typ<br>nicht gruppieren                                                                                                    |
|----------------------------------------------------------------------------------------------------|----------------------------------------------------------------------------------------------------|
| Begriffe Rechnungswesen Spanisch                                                                                                    | 2 Voreinstellungen Drucker                                                                                                    |
| Individuelle Texte                                                                                                    | Text Verbrauchsmaterial                                                                                                    |
| Mit Standardtext initialisieren                                                                                                    | Material                                                                                                    |
| v sofort 'Textbaustein einfügen' aufrufen                                                                                                    | Text Laborkosten                                                                                                    |
| Veuro-Betrag bei     Versand     Post     Originalleistungsbeschreibung verwenden Behandler     Behandlerabfrage     Insch Behandler sortieren Speichern der Original-Belege | verwendet Einleitungstext(Eigenbeleg)<br>verwendet Abschlusstext(Eigenbeleg)<br>selbst definiert Briefkopf(Eigenbeleg)<br>selbst definiert Briefkopf(Eigenbeleg Kasse)<br>selbst definiert Kopfzeile(Eigenbeleg)<br>verwendet Konformitätserklärung |
| ☑ Original-Belege speichern       ☑ Warnung bei zu großem         ☑ JPG-Komprimierung bei großen       Speicherbedarf         Dateien       Originalbelege zusammenfassen    | Ausdruck Überweisung<br>Belegschlüssel: 0 *<br>Voreinstellungen Drucker                                                                                                    |

Unter ① wählen Sie die vorab eingetragene Sprache, danach erscheint die Schaltfläche >>Begriffe Rechnungswesen (gewählte Sprache)<< ②. Wählen Sie diese Schaltfläche aus, können nun die relevanten Begriffe übersetzt werden.

|                    | Spanisch |   |  |
|--------------------|----------|---|--|
| Eigenlabor         |          |   |  |
| Fremdiabor         |          |   |  |
| Honorar            |          |   |  |
| Rechnungsbetrag    |          |   |  |
| Übertrag           |          |   |  |
| /erbrauchsmaterial |          |   |  |
| Vorauszahlungen    |          |   |  |
| Zahnarzthonorar    |          | 1 |  |
| zu zahlen          |          |   |  |
| Zwischensumme      |          |   |  |
|                    |          |   |  |
|                    |          |   |  |

**DAMPSOFT** Version: 1.2

Seite 4/7

Rechnungstexte wie z. B. Einleitungs- und Abschlusstexte werden entsprechend der Sprachauswahl zur Verfügung gestellt. Wechseln Sie hierzu bitte in den Reiter des gewünschten Rechnungstyps ①.

| 100 C 100 C 100 C 100 C 100 C 100 C 100 C 100 C 100 C 100 C 100 C 100 C 100 C 100 C 100 C 100 C 100 C 100 C 100          |                                            |                                                                                                    | leg                                                                                                    | Ausdruck Überweisung                                                                                         |
|----------------------------------------------------------------------------------------------------|--------------------------------------------|----------------------------------------------------------------------------------------------------|----------------------------------------------------------------------------------------------------|----------------------------------------------------------------------------------------------------|
| verwendet                                                                                                    | Einleitungstext                            | 3 igenbeleg drug                                                                                                | cken                                                                                                    |                                                                                                    |
| verwendet                                                                                                    | Abschlusstext                              | Lst. mit Betrag                                                                                                 | 0,00€<br>n                                                                                                    | Überweisung drucken                                                                                          |
| verwendet                                                                                                    | Abschlusstext Gutschrift                   | V Gleiche Anzah                                                                                                 | l Kopien wie                                                                                                    | Konto 1                                                                                                    |
| verwendet 💍                                                                                                    | Abschlusstext Lastschrift                  | Gleiche sonsti                                                                                                  | ge Druck-                                                                                                    |                                                                                                    |
| verwendet                                                                                                    | Briefkopf Folgeseite                       | parameter wie                                                                                                   | Rechnung                                                                                                    | Briefkopf                                                                                                    |
| verwendet 🙃                                                                                                    | Brieffuß                                   | Calle Typen                                                                                                    | GOZ<br>PA<br>HKP<br>FA<br>KB                                                                                           | <ul> <li>Standard-Briefkopf</li> <li>Briefkopf automatisch nach<br/>Behandler</li> </ul>                     |
| Abrechnungsbürg/Protokoll                                                                                                |                                            | sonstige Einstellur                                                                                             | igen                                                                                                    |                                                                                                    |
| AbrBüro standardmäßig Kla<br>verwenden                                                                                   | artext-Protokoll                           | Datum= heute+<br>Text Probedruck                                                                                | 0 Ta                                                                                                    | ge nächster Werktag<br>ck                                                                                    |
| AbrBüro standardmäßig Kie<br>verwenden                                                                                   | artext-Protokoll                           | Datum= heute+<br>Text Probedruck<br>Kommentare und B                                                            | 0 Ta<br>Probedru<br>Begründungen                                                                                       | ge nächster Werktag<br>ck                                                                                    |
| AbrBüro standardmäßig Kie<br>verwenden<br>Sonstiges<br>Leistungen zusa<br>nein                                           | mmenfassen<br>bis zu 3                     | Datum= heute+<br>Text Probedruck<br>- Kommentare und E<br>I direkt nach der<br>I gleiche Komme                  | 0 Ta<br>Probedru<br>Begründungen<br>r Leistung ausgebr<br>entare/Begründung                                            | ge nächster Werktag<br>ck<br>en<br>gen zusammenfassen                                                        |
| AbrBüro standardmäßig Kie<br>verwenden<br>Leistungen zusa<br>nein<br>zusammenfass                                        | rrtext-Protokoll                           | Datum= heute+<br>Text Probedruck<br>Kommentare und E<br>Ø direkt nach der<br>Ø gleiche Komm                     | 0 Ta<br>Probedru<br>Begründungen<br>r Leistung ausgebr<br>entare/Begründung                                            | ge nächster Werktag<br>ok<br>en<br>gen zusammenfassen<br>n automatisch ausgeben                              |
| AbrBüro standardmäßig Kie<br>verwenden<br>Leistungen zusa<br>nein o<br>Zusammenfass<br>Füllungsfläche<br>V Fremdlaborrec | nrtext-Protokoll<br>mmenfassen<br>bis zu 3 | Datum= heute+<br>Text Probedruck<br>Kommentare und E<br>V direkt nach der<br>V gleiche Komme<br>V gleiche Komme | 0 Ta<br>Probedru<br>Begründungen<br>r Leistung ausgebu<br>entare/Begründung<br>of und Seitenzahle<br>tum des Patienten | ge nächster Werktag<br>ck<br>en<br>gen zusammenfassen<br>n automatisch ausgeben<br>auf der Rechnung ausgeben |

Auch hier ist die korrekte Sprachauswahl ② auszuwählen. Dann werden die Rechnungstexte ③ zur Verfügung gestellt. Durch Anklicken der Schaltfläche gelangen Sie in den jeweiligen Text und können Ihn in der ausgewählten Sprache verfassen.

Beachten Sie bitte, dass ohne diesen Schritt weder Einleitungs- noch Abschlusstext auf dem späteren Rechnungsformular erscheinen werden.

Für die Rechnungslegung sind außerdem eigene Briefköpfe einzurichten. Sofern Sie die entsprechende Spracheinstellung vorgenommen haben (siehe Abschnitt 1.1), ist diese Möglichkeit aktiviert.

Folgen Sie hierzu dem Pfad "Verwaltung/Praxis/Briefkopf". Bei Anwahl des Punktes wird die Sprachauswahl angezeigt. Sie können nun die Briefköpfe je Sprache eingeben.

| 1 Spa | nisch | D    | eutschland |  |
|-------|-------|------|------------|--|
| 2 Eng | lisch |      |            |  |
|       |       |      |            |  |
|       |       | 1.44 |            |  |

DAMPSOFT Version: 1.2

#### 1.3. Übersetzung der Leistungskataloge

Um die Inhalte der Gebührenpositionen in andere Sprachen zu übersetzen, rufen Sie bitte das GOZ-Leistungsverzeichnis auf. Folgen Sie dem Pfad "Verwaltung/Leistungsvezeichnisse/GOZ-Leistungsverzeichnis" und klicken Sie dort oberhalb der Zeile "Bezeichnung 1" die Schaltfläche >>andere Sprachen<< an.

| Bez. 1: Eingeh. Unters. a. Zahn-, Mund- u. Kiefererkr., Parodontalbef. |  |
|------------------------------------------------------------------------|--|
| Bar 2                                                                  |  |
|                                                                        |  |

Nach Auswahl der Schaltfläche und der Sprache öffnet sich der GOZ-Leistungskatalog. Im unteren Bereich kann bei "Bezeichnung 1-3" der übersetzte Text eingegeben werden.

|                                  | schnung                                |                                                                 |                    | ×   |
|----------------------------------|----------------------------------------|-----------------------------------------------------------------|--------------------|-----|
| 0010                             | 0010                                   | Eingeh. Unters. a. Zahn-, Mund- u. Kiefererkr., Parodontalbef.  |                    | 6   |
| 0030                             | 0030                                   | Aufst.e.schriftl.Heil-u.Kostenpl.z.proth.Vers.n.Befundaufnahme  |                    | Â   |
| 0040                             | 0040                                   | Aufst.e.schriftl.Heil-u.Kostenpl.b.kieferorthopäd.Behandlung od |                    |     |
| 0050                             | 0050                                   | Abformg.e. Kiefers f.e. Situationsmodell, Teilabformung, Ausw.  |                    |     |
| 006                              | 006                                    | Abformg.bd.Kiefer f. Situationsmodelle u. einf. Bißfixierung    |                    |     |
| 0060                             | 0060                                   | Abformg.bd.Kiefer f. Situationsmodelle u. einf. Bissfixierung   |                    |     |
| 0065                             | 0065                                   | Optelektr.Abformg.einschl.vorber.Maßn.,dig.Bissreg.uArchivirg   |                    |     |
| 0110                             | 0110                                   | Zuschl.f.d.Anwend.e.Operationsmikroskops                        |                    |     |
| 0120                             | 0120                                   | Zuschl.f.d.Anwend.e.Lasers                                      |                    |     |
| 0500                             | 0500                                   | Zuschl.b.nichtstation.Durchf.v.zahnärztlchirurg.Lstg. 250-499   |                    |     |
| 0510                             | 0510                                   | Zuschl.b.nichtstation.Durchf.v.zahnärztlchirurg.Lstg. 500-799   |                    |     |
| 0520                             | 0520                                   | Zuschl.b.nichtstation.Durchf.v.zahnärztlchirurg.Lstg.800-1199   |                    | *   |
| Bezeichr<br>Bezeichr<br>Bezeichr | nung Zeile<br>nung Zeile<br>nung Zeile | Eingeh. Unters. a. Zahn-, Mund- u. Kiefererkr., Parodontalbef.  |                    |     |
| Dezeichi                         | lung Zelle                             |                                                                 |                    |     |
|                                  |                                        | ✓ OK × Abbrechen Rückgängig                                     | Überneh            | men |
|                                  | _                                      |                                                                 | Contraction of the |     |

DAMPSOFT Version: 1.2

#### Versicherter Allgemein I Bank! Recall (Ja) Mitarbeiter 1 - +≣ Brief Hist Überweiser: Kassenadresse: - -Betreuer: Mitbehandler: - -Hist. Geburtsname: Geburtsort -Arbeitgeber: Beruf: ٠ ٣ Arbeitgeberstr./ort Arbeitgebertelefon: **8** Rechnung in: EUR 3 80 80 Telefon 2: Fax 80 Mobiltelefon Serien-SMS zulassen SMS automatische Terminerinnerung per SMS E-Mail E-Mail: Modellkasten: = Farbe des Namens Sprache: 2 Spanisch ++ Kostenerst. Kostenerstattung von: bis: Rezeptgebührbefreit von: ++ ++ Eingliederungshilfe von: Übernehmen Rückgängig

### 1.4. Patientendaten auf eine andere Sprache umstellen

Nun sind die jeweiligen Patienten in den Patientenstammdaten zu kennzeichnen, die die Rechnung in einer anderen Sprache erhalten sollen. Öffnen Sie hierzu in der Patientenauswahl den Reiter "Allgemein" ①.

Unter ② nehmen Sie die Einstellung der Sprache vor. Die Änderung an den Patientendaten speichern Sie mit der Schaltfläche >>Übernehmen<< ab.

Sollte es erforderlich sein, die Rechnungen in einer anderen Währung als Euro auszugeben, können Sie unter den Patientendaten und dort im Reiter "Allgemein" die gewünschte Währung ③ einstellen.

DAMPSOFT Version: 1.2

Seite 7/7

#### 1.5. Währungskennung und aktuelle Währungskurse

Sofern Sie die Rechnungen in einer anderen Währung als Euro ausgeben möchten, haben Sie die Möglichkeit, den Währungskurs zu aktualisieren.

Für die Aktualisierung des Währungskurses kann über dem Pfad "Einstellungen/Rechnungen/Währungskurse" über die Schaltfläche >>Hinzufügen<< ① der aktuelle Umrechnungskurs eingestellt werden.

| gültig ab  | Kurs              | Währung                                                                              | Kürzel                        |   |
|------------|-------------------|--------------------------------------------------------------------------------------|-------------------------------|---|
| 17.04.2018 | 7.447900 🤇        | Schweizer Franken<br>Öster. Schilling<br>Belg. Franc<br>Holl. Gulden<br>Franz. Franc | SFR<br>öS<br>BEF<br>HFL<br>FF |   |
|            |                   | Reserve 1                                                                            | UNIT                          | • |
| Hinzufügen | 1 hen<br>7,447900 |                                                                                      |                               |   |
|            |                   |                                                                                      |                               |   |

#### 1.6. Rechnungslegung in anderer Sprache

Jetzt können Sie wie gewohnt die Privatleistungen in der Leistungserfassung des Patienten eingeben. Sie sehen in der Leistungserfassung weiterhin die deutschen Kürzel und Bezeichnungen. Die Rechnungsstellung wird jetzt jedoch in der voreingestellten Sprache ausgedruckt.

**DAMPSOFT** GmbH Vogelsang 1 / 24351 Damp